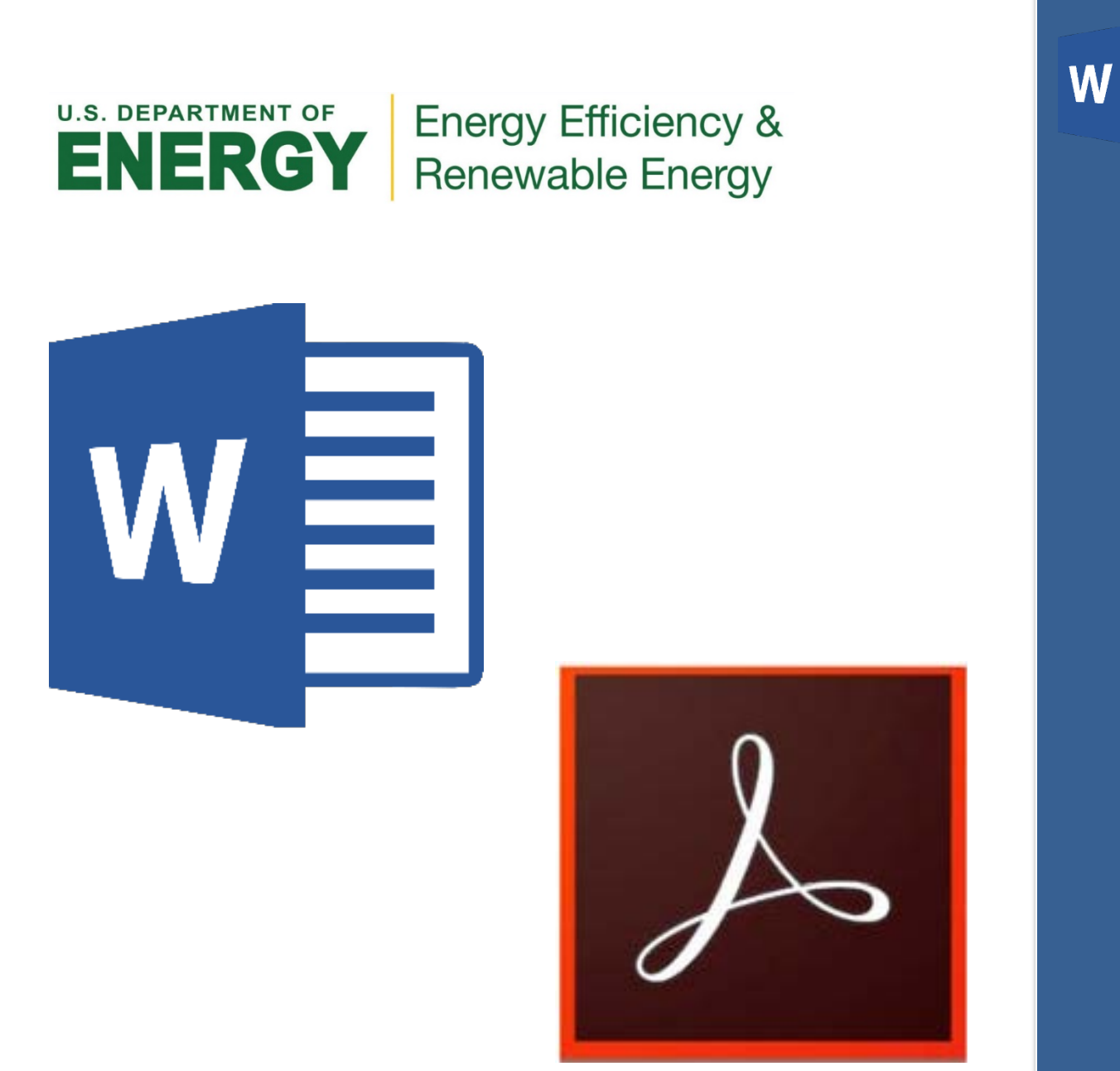

How to password encrypt and protect Microsoft Word & Adobe PDF's

# **Training Guide**

January 2022

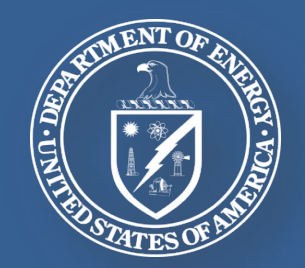

## How to password encrypt and protect Microsoft Word and Adobe PDF documents

### Securing PDF documents with passwords

Users can limit access to a PDF by setting passwords and by restricting certain features, such as printing and editing. Restrict the way people can use your PDF file. There are two types of passwords available:

**Document open password:** A document open password (also known as user password) requires the user to type in a password to even open the PDF.

**Permissions password:** A permissions password (also known as a master password) requires a password to change permission settings. Using a permissions password, you can restrict printing, editing, and copying content in the PDF.

### How to password encrypt and protect a PDF document

1. Open the PDF document you would like to password protect, select the **Tools** tab, scroll down to find the **Protect & Standardize** section, select **Protect**.

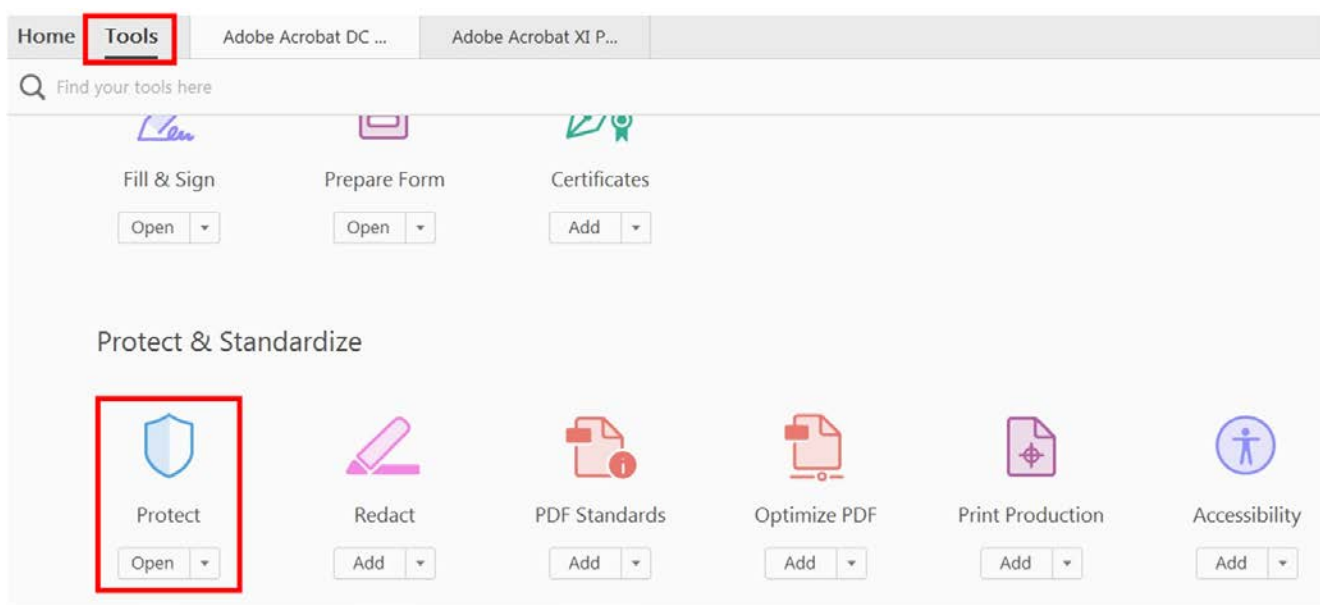

2. The **Protect** tool bar will appear, select the **Encrypt** button drop menu. Here you can either **Encrypt with a Certificate** or **Encrypt with a Password**.

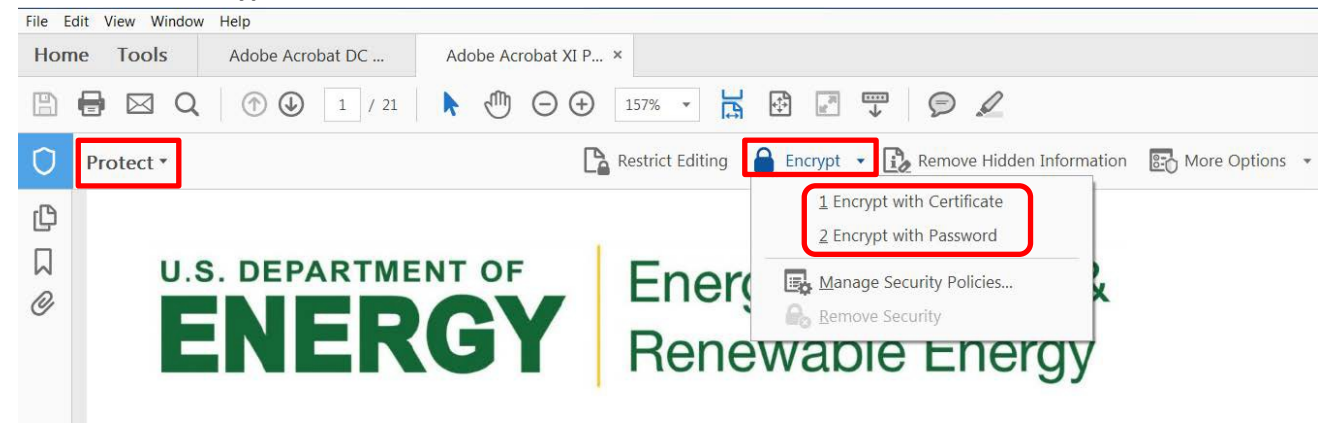

X

3. The **Password Security Settings** menu will pop up. Users can either choose to require a password to open the document or a password for permissions such as editing and printing the document.

| Password | Security | - Settings |
|----------|----------|------------|

|                                                  | ssword to open the do    | cument                                                 |                               |
|--------------------------------------------------|--------------------------|--------------------------------------------------------|-------------------------------|
| Document Op                                      | pen Password:            |                                                        | Not Rated                     |
| No passi                                         | word will be required t  | o open this document.                                  |                               |
| rmissions                                        |                          |                                                        |                               |
| Restrict editir                                  | ng and printing of the   | document. A password will be required in order to chan | ge these permission settings. |
|                                                  | Printing Allowed:        | High Resolution                                        | •                             |
|                                                  | ▼                        |                                                        |                               |
| Enable cop                                       | oying of text, images, a | nd other content                                       |                               |
| Enable text                                      | t access for screen read | der devices for the visually impaired                  |                               |
| Change Permi                                     | ssions Password:         |                                                        | Not Rated                     |
| otions                                           |                          |                                                        |                               |
| Compatibility:                                   | Acrobat 7.0 and later    | Encryption Level: 128-bit AES                          |                               |
|                                                  | ocument contents         |                                                        |                               |
| Encrypt all do                                   |                          | pt metadata (Acrobat 6 and later compatible)           |                               |
| Encrypt all do                                   | ocument contents exce    |                                                        |                               |
| Encrypt all do<br>Encrypt all do<br>Encrypt only | file attachments (Acro   | bat 7 and later compatible)                            |                               |

4. Once you have created and confirmed the password the document will not be able to open, print or edit (depending on the restrictions you placed) without the password.

| Adobe Ad | crobat - Confirm Document Open Password                                                                            |                                 | X        |
|----------|----------------------------------------------------------------------------------------------------|---------------------------------|----------|
| <b></b>  | Please confirm the Document Open Password.<br>It will be required to open the document.<br>Document Open Password: | Be sure to make a note of the p | assword. |
|          |                                                                                                    | ОК С                            | ancel    |

#### How to password encrypt and protect a Word document

1. With the Word document open, select the **File** tab at the top left corner.

| File       | Home                          | Insert  | Design        | Layout                          | References                                                                              | Mailings | Review | View     | Help                             | ACROBAT       |
|------------|-------------------------------|---------|---------------|---------------------------------|-----------------------------------------------------------------------------------------|----------|--------|----------|----------------------------------|---------------|
| Paste<br>× | 🔏 Cut<br>🗎 Copy<br>🍼 Format F | Painter | Calibri (Body | /) * 11<br>* abe X <sub>2</sub> | $ \begin{array}{c c} \cdot & A^{*} & A^{*} \\ \hline X^{2} & A^{*} & - ab \end{array} $ | Aa - 🄌   |        | ×        | €] <b>&gt;</b> ≣<br>•   <u>∆</u> | £↓ ¶<br>- ⊞ - |
|            | Clipboard                     | l⊇.     |               | For                             | it                                                                                      | 5        |        | Paragrap | ph                               | Гы            |

2. Next scroll down and select **Info** from the navigation pane on the left. From the Info section select **Protect Document**, then select **Encrypt with Password**.

| ©             | Info                                                                       |                       |
|---------------|----------------------------------------------------------------------------|-----------------------|
| 🞧 Home        |                                                                            |                       |
| 🗅 New         | How to password encrypt and protect Microsoft Word an<br>Desktop           | d Adobe PDF documents |
| 🖾 Open        | 斗 Upload 🛛 🖄 Share 🖉 Copy path 🖉 Open file location                        |                       |
| info          | Protect Document                                                           | Properties -          |
|               | Control what types of changes people can make to this document.<br>Protect | Size 1.               |
| Save          | Document -                                                                 | Pages 4               |
|               | Always Open Read-Only                                                      | Words 30              |
| Save As       | Prevent accidental changes by asking                                       | Total Editing Time 49 |
| Caus ar Adaba | readers to opt-in to editing.                                              | Title H               |
| PDF           | Encrypt with Password ware that it contains:                               | Tags Ar               |
|               | Password-protect this document<br>page data                                | ed Comments A         |
| History       | age data                                                                   |                       |
| 80.00         | Restrict Editing                                                           | Related Dates         |
| Print         | Control the types of changes others disabilities are unable to read        | Last Modified Tc      |
| Shara         |                                                                            | Created To            |
| share         | Restrict Access Grant meanle access while removing                         | Last Printed 3/       |
| Export        | their ability to edit, copy, or print.                                     |                       |
|               | Add a Digital Signature                                                    | Related People        |
| Close         | Resure the integrity of the document                                       | Author                |
| h di Anna     | by adding an invisible digital signature                                   | 1                     |
|               | Mark as Final<br>Let readers know the document is<br>final.                | Last Modified By      |
| Account       | COM Add-ins                                                                | Related Document      |
| Feedback      |                                                                            | Open File Locati      |
|               |                                                                            | Show All Properties   |
| Options       |                                                                            |                       |

3. The encrypt document pop-up will appear. Enter a desired password then click OK.

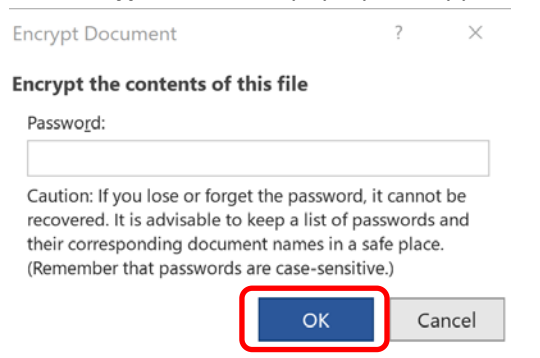

4. Once **OK** is clicked the **Protect Document** will appear showing the document is now protected and will need a password required to open this document.

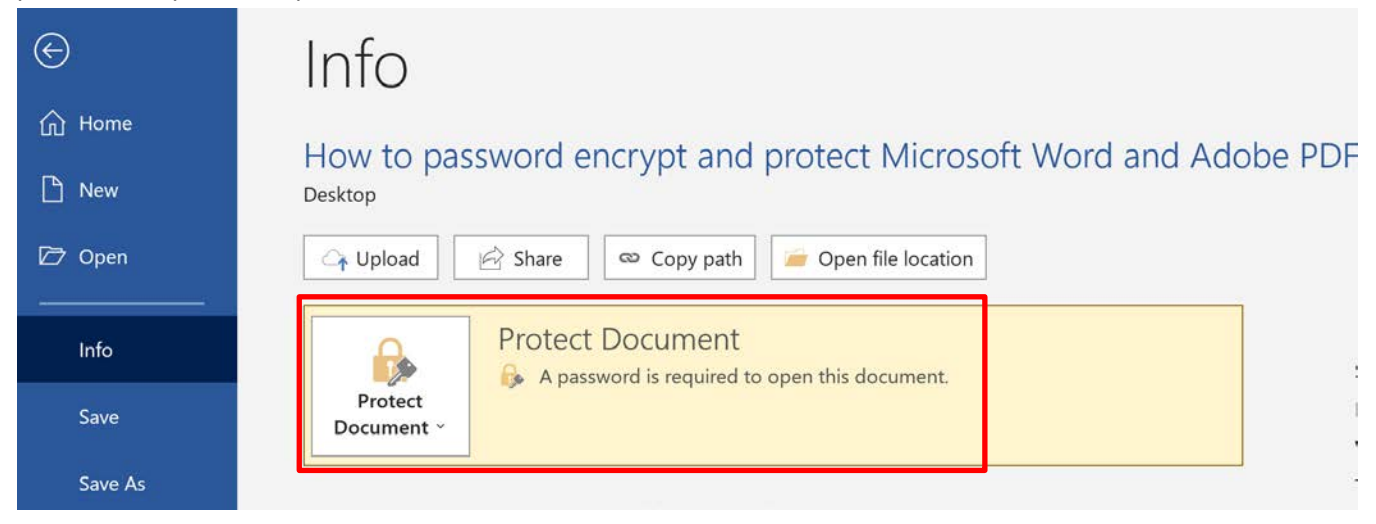